#### 1. Descargar los archivos de la página syscom.mx

- Firmware
- SP\_Flash\_Tool\_exe

| Especificaciones      | Recursos | Productos Relacionados | Productos Relacionados |                   |  |  |  |  |  |  |  |
|-----------------------|----------|------------------------|------------------------|-------------------|--|--|--|--|--|--|--|
| Driver Windows 7 & 10 |          | Driver Windows 8       | Firmware TXR58A        | SP_Flash_Tool_exe |  |  |  |  |  |  |  |
| 🕒 TXR58A (2)          |          | TXR58A.apk             |                        |                   |  |  |  |  |  |  |  |

#### 2. Abra la herramienta Flash

# 3. Elija el agente de descarga, elija MTK\_ALLInOne\_DA\_bin (este archivo está dentro de la herramienta Flash)

| nt File     | Smart Phone Fash Toot(Null   | X                |                                                        |
|-------------|------------------------------|------------------|--------------------------------------------------------|
| SP_Flash_To | ool_exe_Windows_v5.1624.00 ► |                  |                                                        |
|             |                              | •                | back Memory Iest                                       |
| orm         | 名称                           | 修改日期             |                                                        |
| 'K          | 🐌 codecs                     | 2017/11/23 12:47 | lows v5 1624 00 000\WTK AllInOpe DA bin Download Agent |
|             | 🐌 imageformats               | 2017/11/23 12:47 |                                                        |
| to Install  | 🐌 sqldrivers                 | 2017/11/23 12:47 | Scatter-loading                                        |
| id Driver   | DA_PL.bin                    | 2016/6/15 11:32  |                                                        |
| EXE v21     | DA_PL_CRYPTO20.bin           | 2016/6/15 11:32  | End Address Location                                   |
|             | DA_SWSEC.bin                 | 2010/6/15 11:32  | 00 0x00000000018ae7                                    |
| lool_exe_   | DA_SWSEC_CRYPTO20.bin        | 2016/6/15 11:32  | 00 0x00000000000001ff                                  |
|             | MTK AllInOne DA.bin          | 2016/6/15 11:32  | 00 0x00000000c801ff                                    |
| mats —      |                              |                  | 00 0x00000000295b95t                                   |
| s           |                              |                  | 00 0x000000003cafff                                    |
| .W5PX.90    |                              |                  | 00 0x000000035a0fff                                    |
| and.4.4.B:  |                              |                  | 00 0x00000003654735                                    |
| .W4PX.85    |                              |                  | 00 0x00000002352ddf7                                   |
| .W4PX.85 -  | •                            | •                | 00 0x00000003691e0cf ~                                 |

#### 4. Elija Scatter-loading, elija el ROM de TXR50A / TXR58A MT6572\_Android\_scatter

| r File             |       | Court Millio Red Locality | time Trace Mod | H)       |          |    |                        |                    |                                                                                                    | 26    |
|--------------------|-------|---------------------------|----------------|----------|----------|----|------------------------|--------------------|----------------------------------------------------------------------------------------------------|-------|
| TP.N50.A1W5PX.9    | 00.B1 | 18.2+4.20171216 	 ROM     | <b>-</b>       | 搜索 ROM   | Q        |    |                        |                    |                                                                                                    |       |
| 健文件夹               |       |                           |                | -        | 0        | I  | Memory <u>T</u> est    |                    |                                                                                                    |       |
| :网 ( 安卓文件)         | *     | 名称                        |                | 修改日期     |          |    |                        |                    |                                                                                                    |       |
| 5写频盒子更新            |       | android-info              |                | 2017/11/ | 29 18:09 | F  |                        |                    |                                                                                                    |       |
|                    |       | installed-files           |                | 2017/12/ | 16 16:55 | 5. | 1624.00.000\MTK_AllIn0 | ne_DA.bin          | 📄 Download Ag                                                                                                   | gent  |
| 思锐                 |       | MT6572_Android_scatter    |                | 2017/11/ | 20 18-05 | 7  | (安卓文件)\刷机包\TP.N        | 58. A1₩4F <u>-</u> | 😑 Scatter-loa                                                                                                   | ading |
| 机包                 |       |                           |                |          |          |    | -                      |                    |                                                                                                    |       |
| 15 Android Driver_ |       |                           |                |          |          |    |                        |                    |                                                                                                    |       |
| P_Drivers_EXE_v2.  |       |                           |                |          | _        |    | End Address            | Lo                 | ocation                                                                                                    |       |
| P_Flash_Tool_exe_  |       |                           |                |          |          | 00 | 0x000000000018ae7      | · · ·              |                                                                                                    |       |
| codecs             | =     |                           |                |          |          | 00 | 0x0000000000000001ff   |                    |                                                                                                    |       |
| imageformats       |       |                           |                |          |          | 00 | 0x0000000000295b95f    |                    | i de la companya de la companya de la companya de la companya de la companya de la companya de la companya de l | -     |
| saldrivers         |       |                           |                |          |          | 00 | 0x000000002d6f7ff      |                    |                                                                                                    | -     |
| P N50 A1W5PX 90    |       |                           |                |          |          | 00 | 0x0000000033cafff      | -                  |                                                                                                    |       |
| DNEO Napd 4 4 P    |       |                           |                |          |          | 00 | 0x00000000035a0fff     |                    |                                                                                                    |       |
| F.NSU.Ndflu.4.4.D. |       |                           |                |          |          | 00 | 0x00000000000352ddf7   |                    |                                                                                                    |       |
| P.N58.A1W4PX.85    | _     |                           |                |          |          | 00 | 0x000000003691e0cf     |                    |                                                                                                    | -     |
| P.N58.A1W4PX.85    |       | III                       |                |          | 4        |    |                        |                    |                                                                                                    | _     |

## 5. Seleccione Firmware Upgrade

| <u>File</u> <u>Options</u> <u>W</u> indow | <u>H</u> elp                         |                                         |                         |
|-------------------------------------------|--------------------------------------|-----------------------------------------|-------------------------|
|                                           | Welcome Format Download Readba       | ck Memory <u>T</u> est                  |                         |
| вм                                        | Download Stop                        |                                         |                         |
|                                           | Download-Agent h_Tool_exe_Window     | s_v5.1624.00.000\MTK_All                | LInOne_DA.bin           |
| MT6572                                    | Scatter-loading File                 |                                         | 555 🔁 🔚 Scatter-loading |
| M10012                                    | Download Only  Format All + Download | [                                       |                         |
|                                           | Firmware Upgrade in Address          | End Address                             | Location                |
|                                           | PRELOADER UXUUUU00000000000          | 0x0000000000180f7                       |                         |
|                                           | ✓ UBOOT 0x00000000b40000             | 0x000000000b78a83                       | J                       |
|                                           | BOOTIMG 0x00000000bc0000             | 0x0000000000fc07ff                      | J                       |
|                                           | ✓ RECOVERY 0x0000000011c0000         | 0x000000001630fff                       |                         |
|                                           | SEC_RO 0x0000000017c0000             | 0x0000000017e0ttt                       | L                       |
|                                           |                                      | 0x0000000000000000000000000000000000000 |                         |
|                                           |                                      | 0x000000000000000000000000000000000000  |                         |
|                                           |                                      | 00000000010471111                       |                         |

A continuación se muestran las operaciones (asegúrese de que el radio esté apagada, que se haya retirado la batería, que no esté enchufada con el cable) (es necesario realizar los pasos a continuación rápidamente)

# 6. Conecte el cable USB

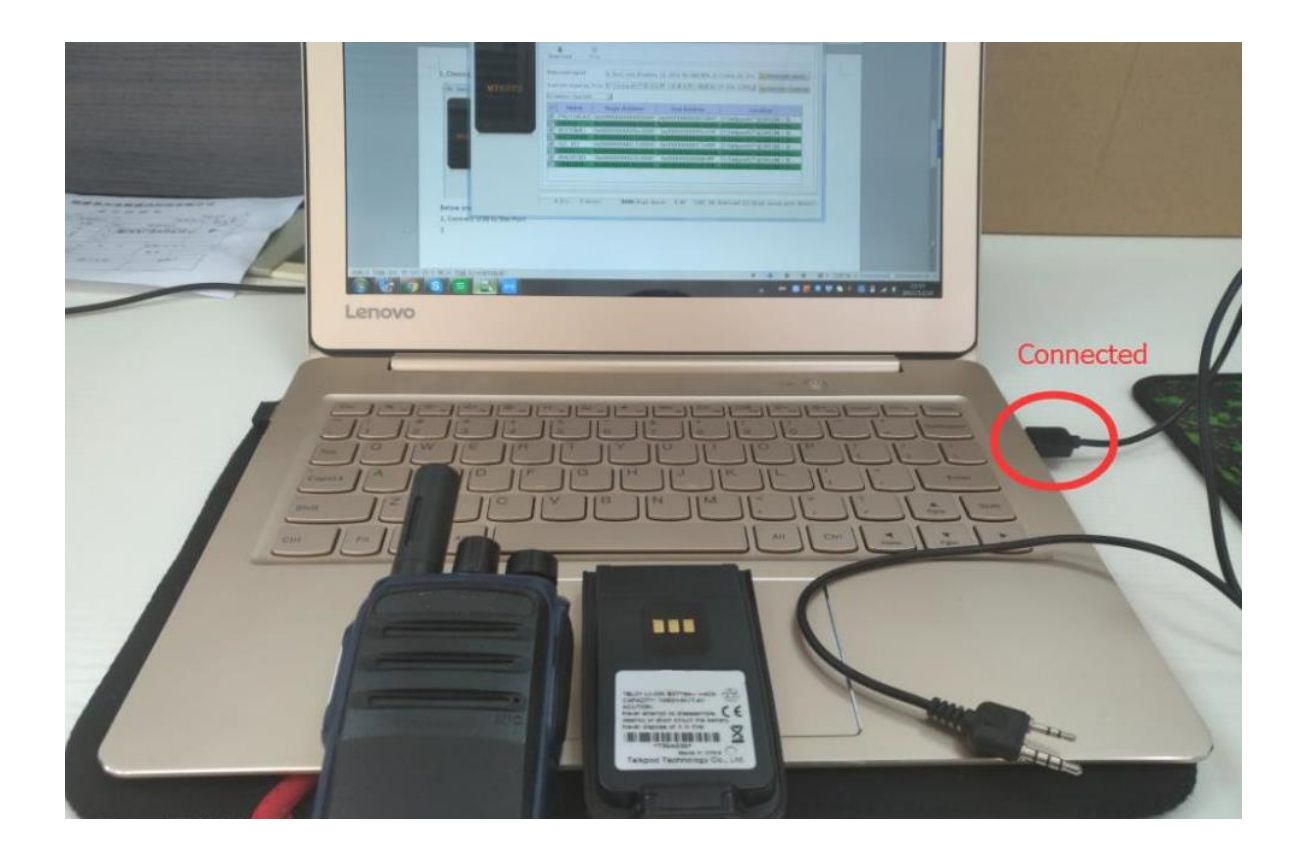

## 7. Presione el botón Descargar

| Smart Phone Flash Tool(Runtime Trace Mode) |                  |                 |           |                      |  |  |  |  |  |  |
|--------------------------------------------|------------------|-----------------|-----------|----------------------|--|--|--|--|--|--|
| <u>O</u> ptions <u>W</u> indow             | <u>H</u> elp     |                 |           |                      |  |  |  |  |  |  |
|                                            | W <u>e</u> lcome | Form <u>a</u> t | Download  | <u>R</u> eadback Mem |  |  |  |  |  |  |
| 4                                          | Download         | d Sto           | מי        |                      |  |  |  |  |  |  |
|                                            | Download         | -Agent          | h_Tool_ex | ke_Windows_v5.1624   |  |  |  |  |  |  |
| MT6572                                     | Scatter-         | loading Fi      | le        |                      |  |  |  |  |  |  |

8. Inserte la batería

9. Conecte el cable

10. Enciende el radio

(Estos últimos pasos se deben hacer lo más rápido posible para que tengamos éxito en la actualización)

|  |         |        |      |      | H     | Format 20% |          |           |     |      |           |       | -  |
|--|---------|--------|------|------|-------|------------|----------|-----------|-----|------|-----------|-------|----|
|  | 1.00M/s | 58.57K | NAND | High | Speed | 0:04       | MediaTek | PreLoader | USB | VCOM | (Android) | (COM5 | i) |
|  |         |        |      |      |       |            |          |           |     |      |           |       |    |
|  |         |        |      |      |       |            |          |           |     |      |           |       |    |

Success!